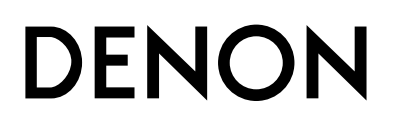

**AM-FM STEREO/DAB TUNER** 

# **TU-1800DAB**

**OPERATING INSTRUCTIONS** 

# SAFETY PRECAUTIONS

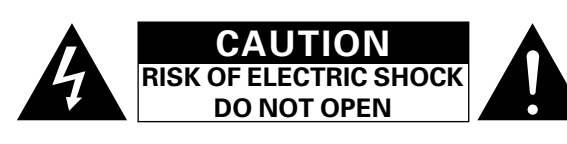

# **CAUTION:**

TO REDUCE THE RISK OF ELECTRIC SHOCK, DO NOT REMOVE COVER (OR BACK). NO USER-SERVICEABLE PARTS INSIDE. REFER SERVICING TO QUALIFIED SERVICE PERSONNEL.

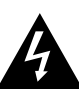

The lightning flash with arrowhead symbol, within an equilateral triangle, is intended to alert the user to the presence of uninsulated "dangerous voltage" within the product's enclosure that may be of sufficient magnitude to constitute a risk of electric shock to persons.

The exclamation point within an equilateral triangle is intended to alert the user to the presence of important operating and maintenance (servicing) instructions in the literature accompanying the appliance.

### WARNING:

TO REDUCE THE RISK OF FIRE OR ELECTRIC SHOCK, DO NOT EXPOSE THIS APPLIANCE TO RAIN OR MOISTURE.

### DECLARATION OF CONFORMITY

We declare under our sole responsibility that this product, to which this declaration relates, is in conformity with the following standards: EN60065, EN55013, EN55020, EN61000-3-2 and EN61000-3-3. Following the provisions of 73/23/EEC, 89/336/EEC and 93/68/EEC Directive.

### A NOTE ABOUT RECYCLING:

This product's packaging materials are recyclable and can be reused. Please dispose of any materials in accordance with the local recycling regulations. When discarding the unit, comply with local rules or

Batteries should never be thrown away or incinerated but

disposed of in accordance with the local regulations concerning chemical waste. This product and the accessories packed together constitute

the applicable product according to the WEEE directive except batteries.

# Whenever the power switch is in the STANDBY state, the apparatus is still connected on AC line voltage.

Please be sure to turn off the power switch or unplug the cord when you leave home for, say, a vacation.

# CAUTION:

To completely disconnect this product from the mains, disconnect the plug from the wall socket outlet.

When setting up this product, make sure that the AC outlet you are using is easily acceptable.

# NOTE ON USE

| E SECTION OF                                                                                                    | <ul> <li>Keep the apparatus free from moisture,</li> </ul>                                                     | • Do not let foreign objects into the apparatus.                          |
|----------------------------------------------------------------------------------------------------|----------------------------------------------------------------------------------------------------|---------------------------------------------------------------------------|
| <ul> <li>Avoid high temperatures.<br/>Allow for sufficient heat dispersion when<br/>installed in a rack.</li> </ul> | water, and dust.                                                                                               | • Do not let insecticides benzene and                                     |
| in                                                                                                    | Unplug the power cord when not using the set for long periods of time.                                         | thinner come in contact with the set.                                     |
| <ul> <li>Handle the power cord carefully.<br/>Hold the plug when unplugging the cord.</li> </ul>                    | <ul> <li>* (For apparatuses with ventilation holes)</li> <li>Do not obstruct the ventilation holes.</li> </ul> | <ul> <li>Never disassemble or modify the apparatus in any way.</li> </ul> |

# **CAUTION:**

- Minimum distances around the apparatus for sufficient ventilation.
  The ventilation should not be impeded by covering the ventilation
- openings with items, such as newspapers, table-cloths, curtains, etc..
- No naked flame sources, such as lighted candles, should be placed on the apparatus.
- Attention should be drawn to the environmental aspects of battery disposal.
- The use of apparatus in tropical and/or moderate climates.

# **Getting Started**

# Contents

| Getting Started                            |   |
|--------------------------------------------|---|
| Accessories                                | 3 |
| Before using                               | 3 |
| Cautions on installation                   | 4 |
| Inserting the batteries                    | 4 |
| Operating range of the remote control unit | 5 |
| Part names and functions                   |   |
| Front panel                                | 6 |
| Remote control unit                        | 7 |
|                                            |   |

# Connections

| Connecting the antenna terminals                                                                                                    | 8 |
|----------------------------------------------------------------------------------------------------|---|
| Cable indications                                                                                                    | 9 |
| Connecting the amplifier                                                                                                    | 9 |
| Connecting the power supply cord and RDI                                                                                                    | 9 |
| construction of the period of the the test of the test of the test of the test of the test of the test of the test of the test of the test of test of the test of test of test |   |

# Operation

| Listening to FM/AM                |    |
|-----------------------------------|----|
| FM Auto preset memory             | 10 |
| Auto tuning (FM/AM)               | 11 |
| Manual tuning (FM/AM)             |    |
| Preset stations (FM/AM)           | 12 |
| Recalling preset stations (FM/AM) | 13 |
| RDS (Radio Data System)           | 13 |
| RDS search                        | 14 |
| PTY search                        | 15 |
|                                   |    |

| DAB frequency table                                   | 27 |
|-------------------------------------------------------|----|
| Specifications                                        | 26 |
| Troubleshooting                                       | 25 |
| Initialization of the microprocessor                  |    |
| Last function memory                                  | 24 |
| DRC (Dynamic Range Control)                           | 24 |
| Switching the DAB information display                 | 23 |
| PTY                                                   | 23 |
| S. component                                          | 22 |
| Alphanumeric                                          |    |
| Sort mode (Sorting components)                        |    |
| Tuning aid                                            | ZI |
| Sorted list search mode                               |    |
| Search mode                                           | 00 |
| Recalling preset stations                             | 20 |
| Preset stations                                       | 20 |
| Tuning in DAB (Digital Audio Broadcasting) broadcasts | 19 |
| About DAB (Digital Audio Broadcasting)                | 18 |
| Listening to DAB broadcasts                           |    |
| Registering station names (FM/AM only)                | 17 |
| Switching RDS information display                     | 16 |
| RT (Radio Text)                                       | 16 |
| IF Sedicit                                            |    |

# Accessories

· Check that the following parts are included in addition to the main unit:

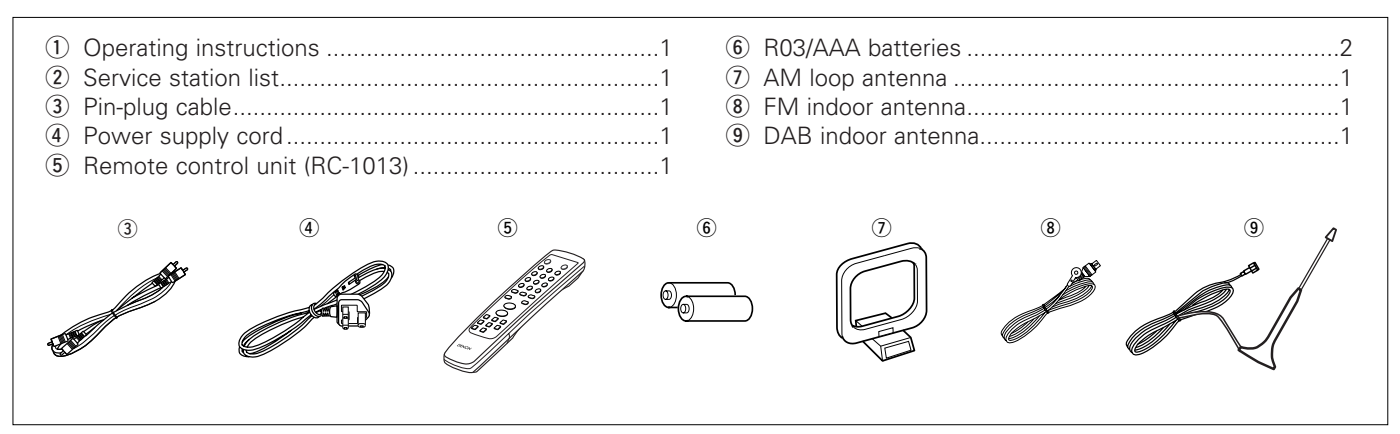

TD asarah

# **Before using**

As this product is provided with an immense array of features, we recommend that before you begin hookup and operation that you review the contents of this manual before proceeding.

# Pay attention to the following before using this unit:

# Moving the set

To prevent short circuits or damaged wires in the connection cords, always unplug the power supply cord and disconnect the connection cords between all other audio components when moving the set.

- Before turning the Power ON/STANDBY operation switch on Check once again that all connections are proper and that there are not problems with the connection cords. Always set the power switch to the standby position before connecting and disconnecting connection cords.
- Store these instructions in a safe place After reading, store these instructions along with the warranty in a safe place.
- Note that the illustrations in these instructions may differ from the actual set for explanation purposes.

# **Getting Started**

# **Cautions on installation**

Noise or disturbance of the picture may be generated if this unit or any other electronic equipment using microprocessors is used near a tuner or TV.

- If this happens, take the following steps:
- Install this unit as far as possible from the tuner or TV.
- Set the antenna wires from the tuner or TV away from this unit's power supply cord and input/output connection cables.
- Noise or disturbance tends to occur particularly when using indoor antennas or 300  $\Omega$ /ohms feeder wires.

We recommend using outdoor antennas and 75  $\Omega/\text{ohms}$  coaxial cables.

# Note:

For heat dispersal, do not install this equipment in a confined space such as a book case or similar unit.

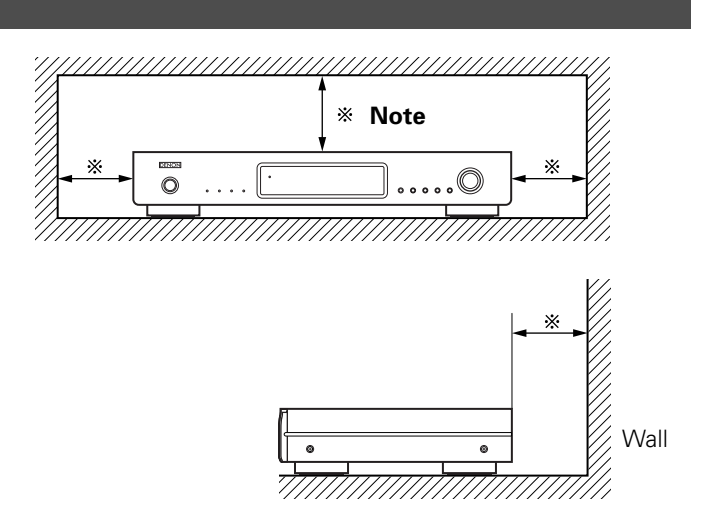

# Inserting the batteries

① Remove the remote control unit's rear cover.

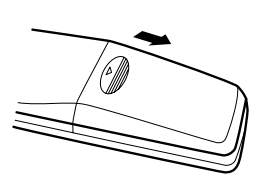

(2) Set two R03/AAA batteries in the battery compartment in the indicated direction.

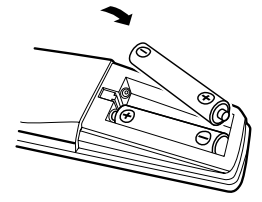

3 Put the rear cover back on.

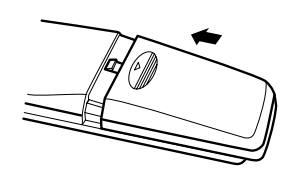

# Notes on batteries:

- Replace the batteries with new ones if the set does not operate even when the remote control unit is operated nearby the set. (The included battery is only for verifying operation.)
- When inserting the batteries, be sure to do so in the proper direction, following the "⊕" and "⊖" marks in the battery compartment.
- To prevent damage or leakage of battery fluid:
  - Do not use a new battery together with an old one.
  - Do not use two different types of batteries.
- Do not short-circuit, disassemble, heat or dispose of batteries in flames.
- If the battery fluid should leak, carefully wipe the fluid off the inside of the battery compartment and insert new batteries.
- When replacing the batteries, have the new batteries ready and insert them as quickly as possible.

# Operating range of the remote control unit

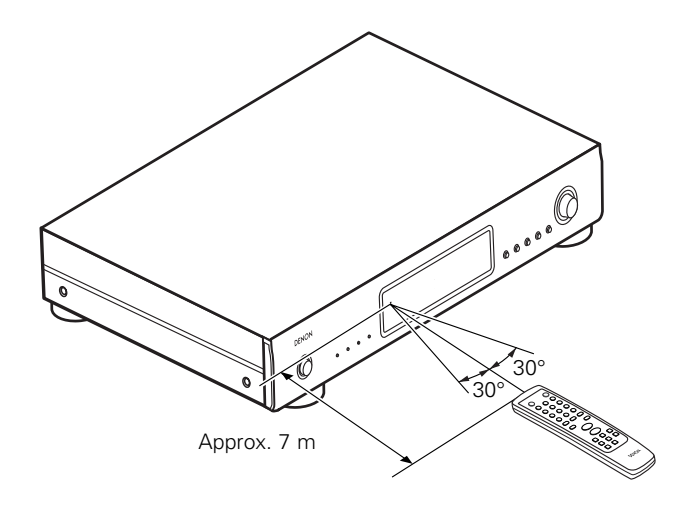

- Point the remote control unit at the remote sensor on the main unit as shown on the diagram.
- The remote control unit can be used from a straight distance of approximately 7 meters from the main unit, but this distance will be shorter if there are obstacles in the way or if the remote control unit is not pointed directly at the remote sensor.
- The remote control unit can be operated at a horizontal angle of up to 30 degrees with respect to the remote sensor.

# NOTE:

- It may be difficult to operate the remote control unit if the remote sensor is exposed to direct sunlight or strong artificial light.
- Do not press buttons on the main unit and remote control unit simultaneously. Doing so may result in malfunction.
- Neon signs or other devices emitting pulse-type noise nearby may result in malfunction, so keep the set as far away from such devices as possible.

# Part names and functions

# Front panel

• For details on the functions of these parts, refer to the pages given in parenthesis (1) page 10 ~ 24).

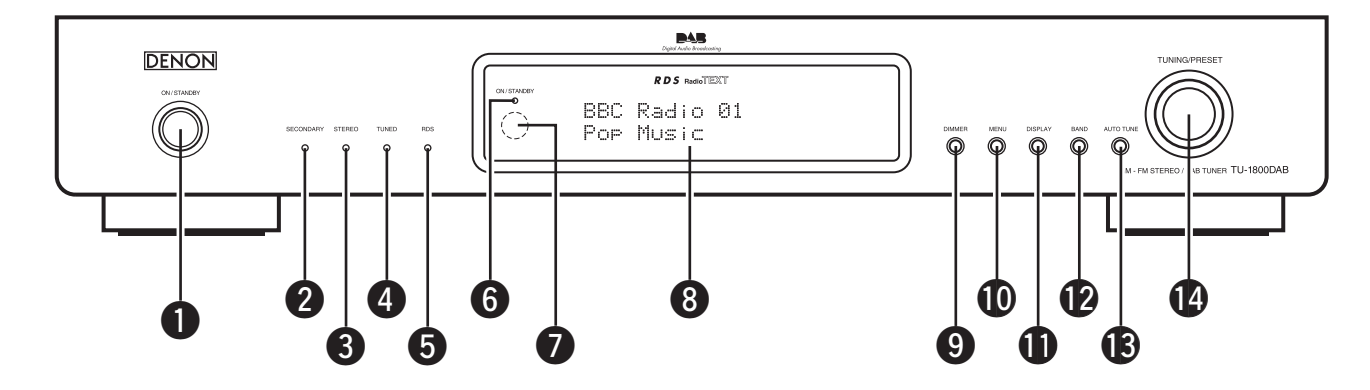

# Power ON/STANDBY operation switch

The unit works 2 ~ 3 seconds after this switch is turned on. Whenever the **Power ON/STANDBY operation switch** is

in the STANDBY state, the apparatus is still connected on AC line voltage.

Please be sure to unplug the cord when you leave home for, say, a vacation.

# 2 SECONDARY indicator

Indicates when a secondary service is available ( 12 page 19).

# **STEREO** indicator

This lights when receiving stereo broadcasts. It remains off when receiving FM monaural and AM broadcasts.

# **4** TUNED indicator

This lights when a station is properly tuned in.

# **5** RDS indicator

This lights when receiving RDS broadcasts, and flashes during the RDS search.

# **ON/STANDBY** indicator

This lights when the units status is on and stand by.

# Remote control sensor

This sensor receives the infrared light transmitted from the wireless remote control unit.

For remote control, point the wireless remote control unit to the sensor.

Some of the functions can be operated with the remote control unit (RC-1013).

# 8 Display

# **9** DIMMER button

The display's brightness switches (in three levels) each time this button is pressed.

# MENU button

This button to enter/exit menu mode.

The unit times out if no operation is performed for about 5 seconds after the menu mode is set.

# DISPLAY button

This button is used to select the display mode ( P page 13, 16, 23).

# BAND button

Selects DAB, FM or MW (AM).

# AUTO TUNE button

Press to active auto location of all available DAB services. Press once for UK service or hold for longer than 2 seconds to activate an inter national search.

# TUNING/PRESET knob

Each pass of this knob toggles the operation mode of the TUNING / PRESET knob.

This knob is used in conjunction with the TUNING/PRESET knob.

In the tuning mode the reception frequency is tuned up or down. Turning the control in the clockwise direction tunes the frequency up. Tuning the control in the counterclockwise direction tunes the reception frequency down.

In the preset mode the selection of the preset channel is moved up or down. The auto tuning operation cannot be used when in this mode.

When writing station names, use this control to select the letters ( page 17)

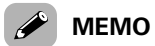

• Whenever the **Power ON/STANDBY operation switch** is in the STANDBY position, the unit is still connected on AC line voltage.

Please be sure to unplug the cord when you leave home for, say, a vacation.

- Noise may be generated if a near-by television set is on during MW (AM), FM, DAB broadcasting reception. The tuner should be used as far away from a television as possible.
- Effective period of memory back-up is about a month under normal temperature.

# **Remote control unit**

• For details on the functions of these parts, refer to the pages given in parenthesis (12) page 10 ~ 24).

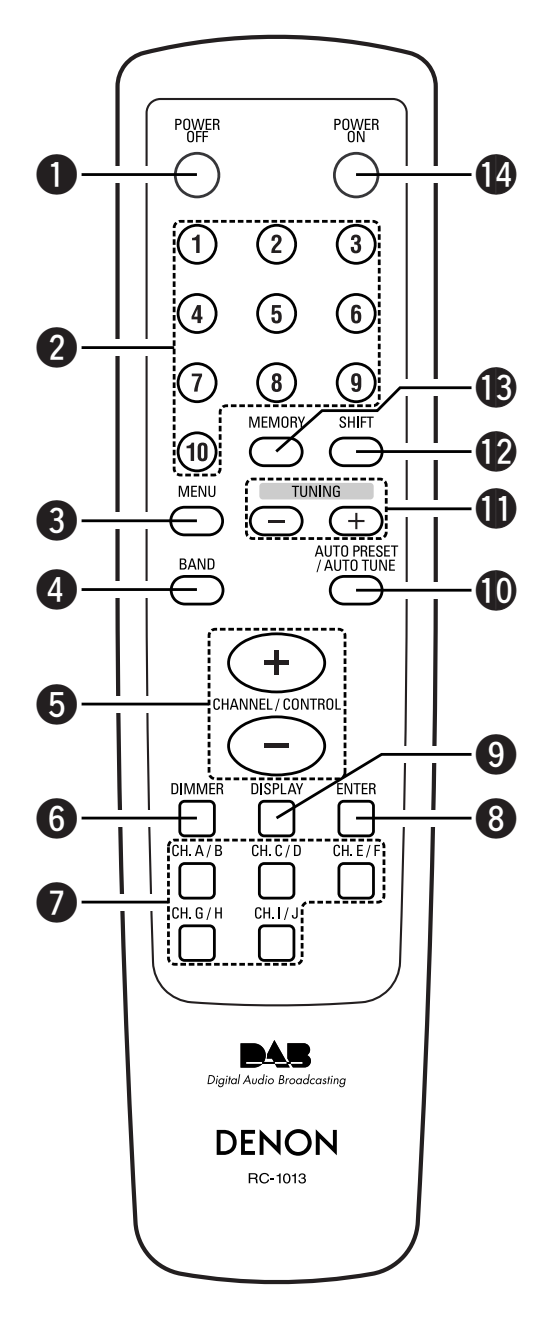

# **OPOWER OFF button**

Press this button to switch from the operating mode to the standby mode.

# Preset channel buttons (1 ~ 10)

Use these when presenting and recalling stations. Also use these with the **SHIFT** ,**MEMORY BLOCK** button to use a total of 200 preset channels (FM/AM 100 , DAB 100), A (1 ~ 10), B (1 ~ 10), ... J (1 ~ 10).

# **3** MENU button

This button to enter/exit menu mode.

# BAND button

Selects DAB, FM or MW (AM).

# **G** CHANNEL/CONTROL button

This button is used to select radio presets or select stations and menu options.

# **6** DIMMER button

The display's brightness switches (in three levels) each time this button is pressed.

# Preset channel range buttons (CH A/B, C/D, E/F, G/H, I/J)

Use these buttons to switch the preset channel's shift mode directly.

# 8 ENTER button

This button is used to set the menu.

# **9** DISPLAY button

This button is used to select the display mode ( P page 13, 16, 23).

# **W** AUTO PRESET/AUTO TUNE button

Press this button in the DAB mode to perform a local scan (UK band III). (UK stations are in the range 11B  $\sim$  12D.) When the button is held in, the full scan operation (Full band and L-band) is conducted.

When pressed in the FM mode, receivable FM stations are automatically stored in the preset memory in order starting from preset channel A1.

# **1** TUNING buttons

Use these to change the received frequency to a higher frequency (+) or a lower frequency (–).

# SHIFT button

Use this button to select the memory blocks, A (1  $\sim$  10), B (1  $\sim$  10), ... J (1  $\sim$  10).

# MEMORY button

Frequencies and station names can be stored in the memory. When this button is pressed, the "MEMO" and "CH" indicator on the display flashes for 10 seconds. Use the **SHIFT** button and the **Preset channel** buttons during this time to designate the desired preset channel.

# POWER ON button

Press this button to switch from the standby mode to the operating mode.

# Connecting the antenna terminals

# Connecting an DAB outdoor antenna

 If good reception cannot be achieved with the included DAB indoor antenna, use an DAB outdoor antenna. Connect an F male type connector to the coaxial cable and connect the antenna to the DAB COAX 75 Ω/ohms terminal.

# Installing the DAB indoor antenna

- 1) DAB station reception ( 12 page 18).
- 2 Use "Tuning aid" to set position at which reception sensitivity is optimum (12) page 21).

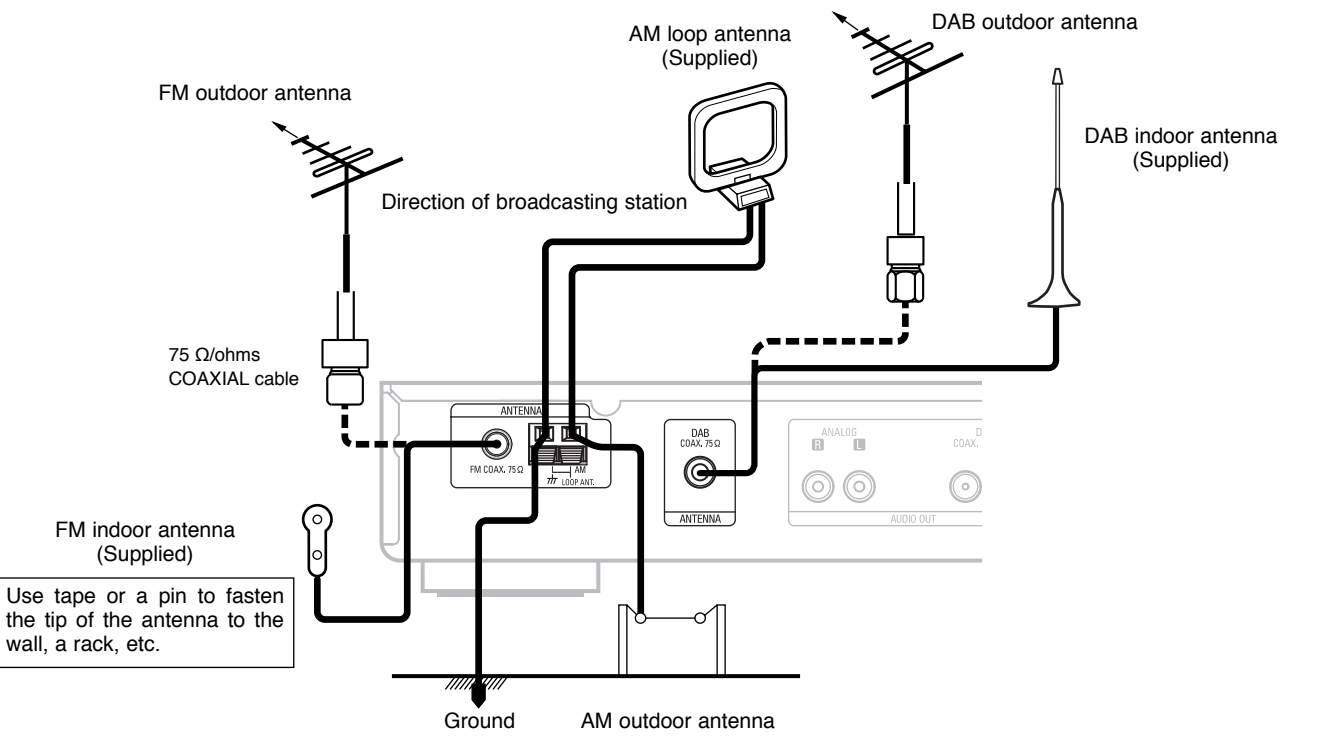

# ■ AM loop antenna assembly

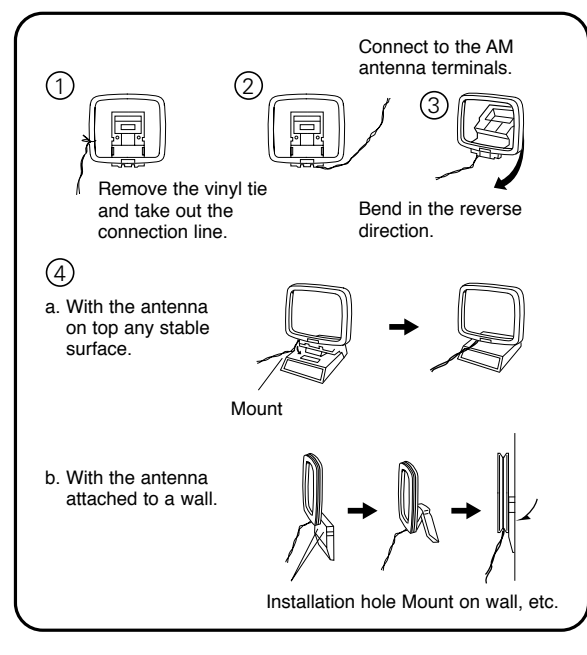

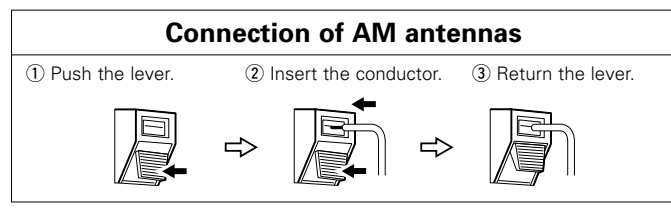

# NOTE:

- Do not connect two FM antennas simultaneously.
- Even if an external AM antenna is used, do not disconnect the AM loop antenna.
- Make sure AM loop antenna lead terminals do not touch metal parts of the panel.
- There is a magnetic on the bottom surface of the DAB indoor antenna. Keep it away from monitors, etc.

# DAB indoor antenna assembly

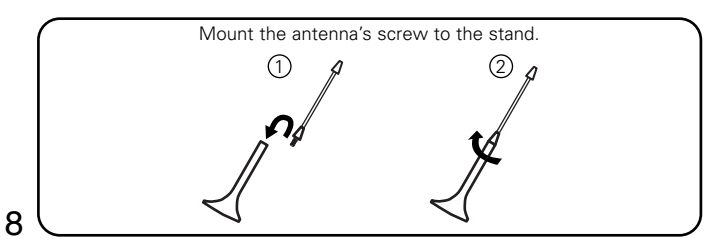

# Cable indications

• The hookup diagrams on the subsequent pages assume the use of the following optional and coaxial connection cables (not supplied).

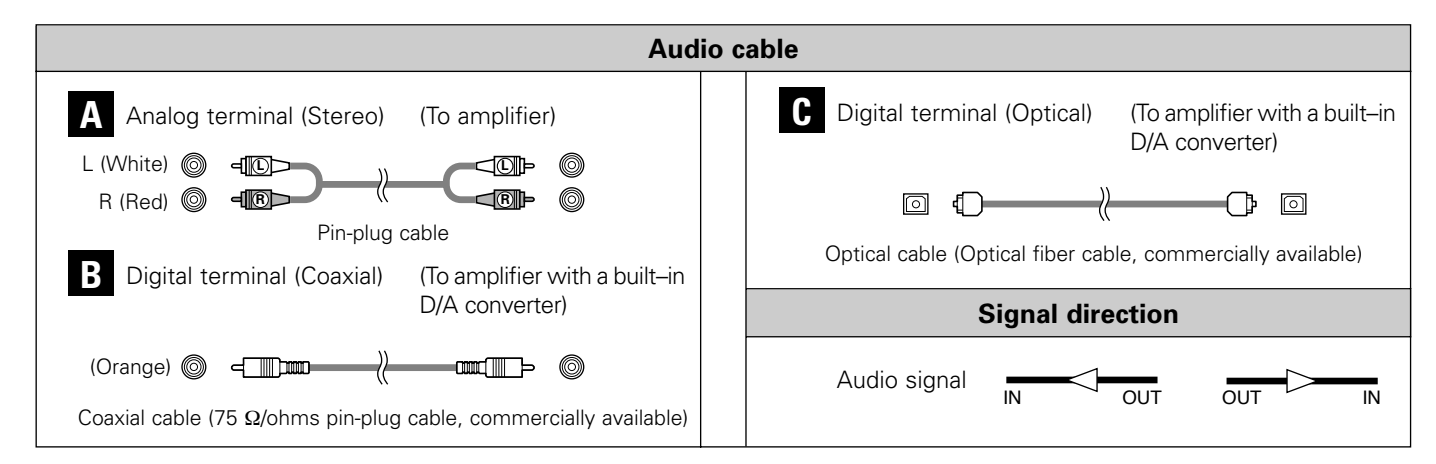

# **Connecting the amplifier**

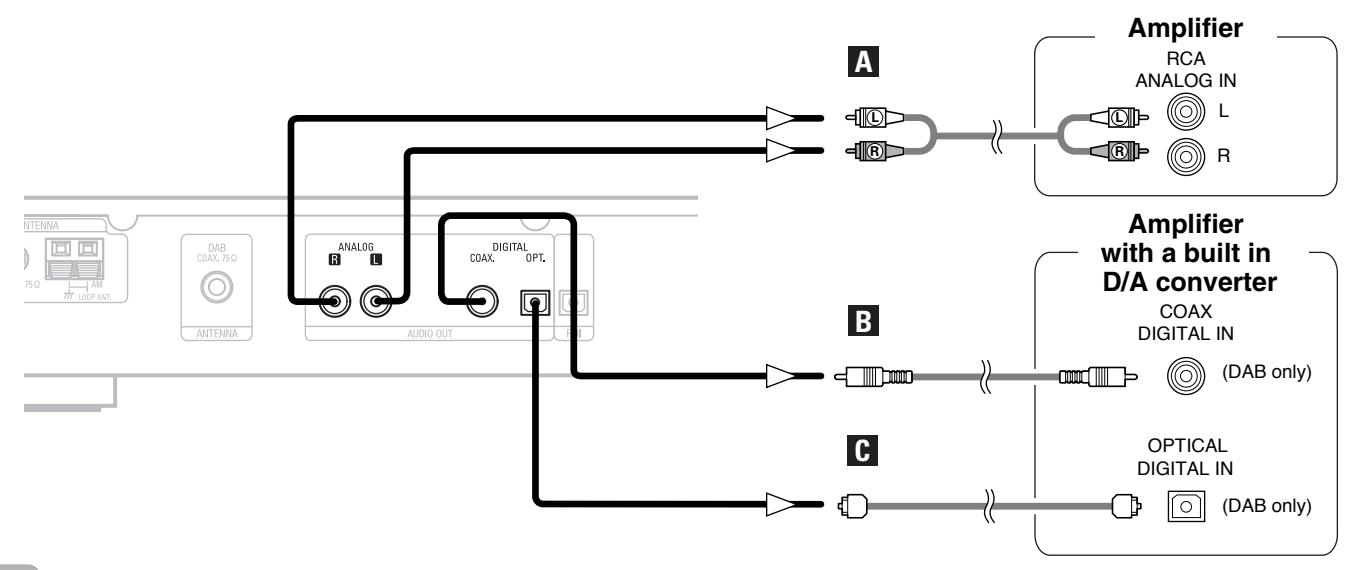

• If you want to enjoy listening to the digital output audio of the DAB, connect to an amplifier outfitted with a digital coaxial or optical input.

 DÍGITAL AUDIO OUT : Connections with equipment having a digital input such as the amplifier or the MD recorder. The digital audio output terminal of this unit (either DIGITAL OUT OPTICAL or DIGITAL OUT COAXIAL) should be connected with the digital input terminals of the amplifier or the MD recorder or other equipment (OPTICAL or COAXIAL).

# Connecting the power supply cord and RDI

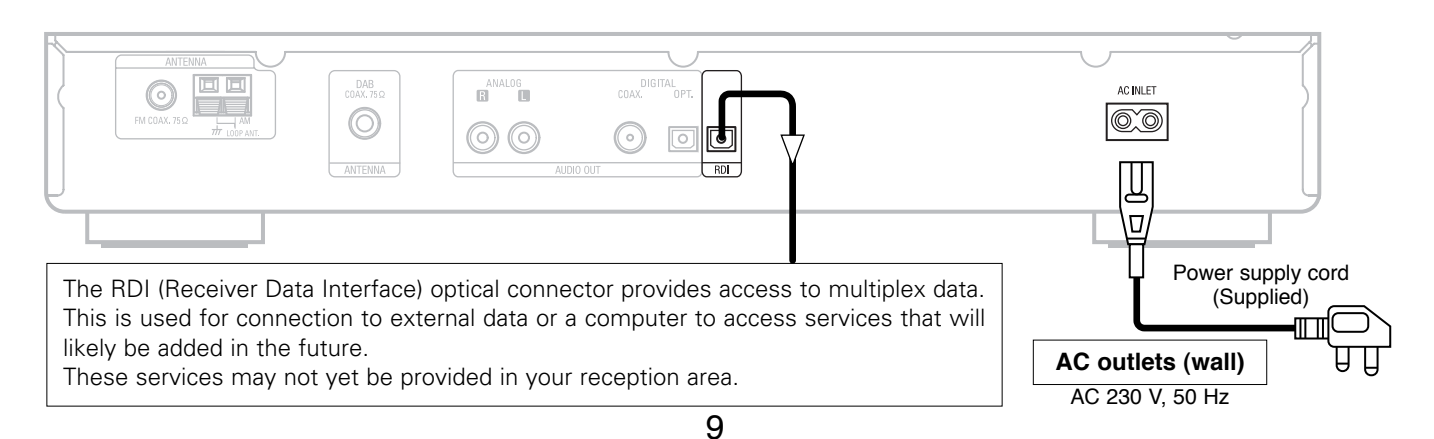

# Operation

# Listening to FM/AM

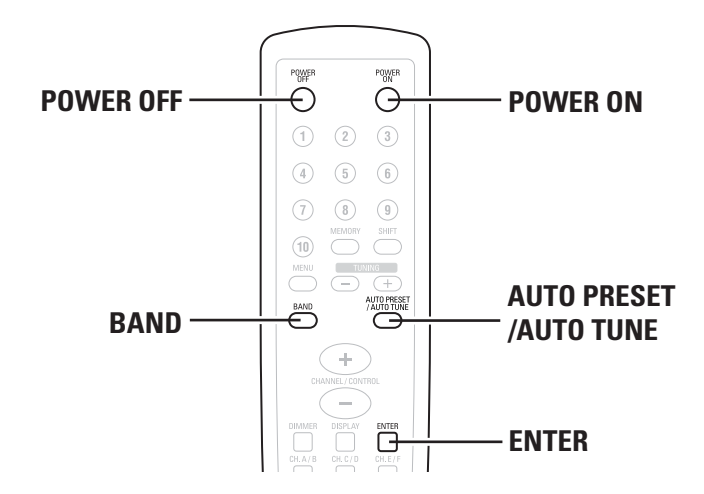

# FM Auto preset memory

**1** Press the **POWER/ON** button to turn on the power.

**2** Watching the display, press the **BAND** button to select the FM band.

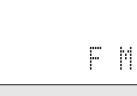

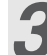

Press the AUTO PRESET/AUTO TUNE button.

AUTO PRESET

# **Press the ENTER button.**

The unit automatically begins searching for FM broadcast stations.

AUTO PRESET

- When the first FM broadcast station is found, that station is stored in the preset memory at channel A1. Subsequent stations are automatically stored in order at preset channels A1 to A10, B1 to B10, C1 to C10, D1 to D10, E1 to E10, F1 to F10, G1 to G10, H1 to H10, I1 to I10 and J1 to J10 for a maximum of 100 stations.
- \* Channel A1 is tuned in after the auto preset memory operation is completed.

- If an FM station cannot be preset automatically due to poor reception, use the "Manual tuning" operation to tune in the station, then preset it using the manual "Preset memory" operation.
- To interrupt this function, press the **POWER OFF** button.
- Does not operate with the AUTO TUNE button on the front panel.
- Perform this operation from the remote control unit.

# DEFAULT VALUE

| Auto tuner presets |                                                                            |  |  |
|--------------------|----------------------------------------------------------------------------|--|--|
| A1 ~ A10           | 87.5 / 89.1 / 98.1 / 108 / 90.1 / 90.1 / 90.1 /<br>90.1 / 90.1 / 90.1 MHz  |  |  |
| B1 ~ B10           | 522 / 603 / 999 / 1404 / 1611 kHz,<br>90.1 / 90.1 / 90.1 / 90.1 / 90.1 MHz |  |  |
| C1 ~ C10           | 90.1 MHz                                                                   |  |  |
| D1 ~ D10           | 90.1 MHz                                                                   |  |  |
| E1 ~ E10           | 90.1 MHz                                                                   |  |  |
| F1 ~ F10           | 90.1 MHz                                                                   |  |  |
| G1 ~ G10           | 90.1 MHz                                                                   |  |  |
| H1 ~ H10           | 90.1 MHz                                                                   |  |  |
| l1 ~ l10           | 90.1 MHz                                                                   |  |  |
| J1 ~ J10           | 90.1 MHz                                                                   |  |  |

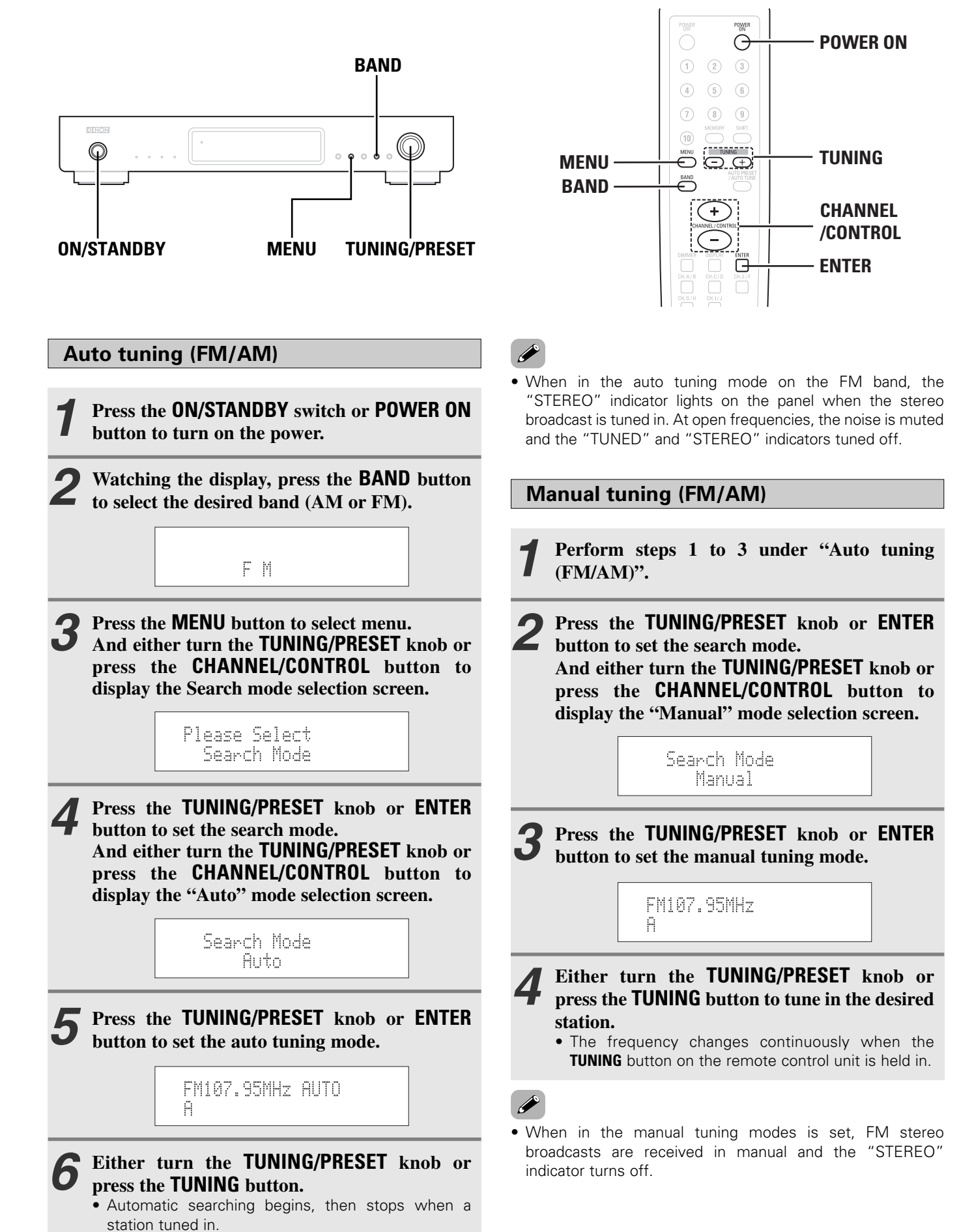

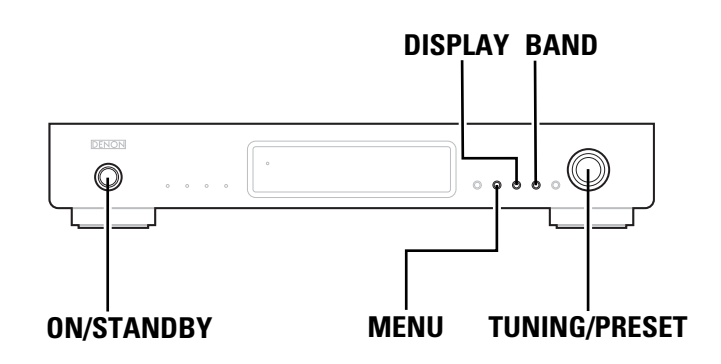

# Preset stations (FM/AM)

- **1** Use the "Auto tuning" or "Manual tuning" operation to tune in the station to be preset in the memory.
  - Press the **MENU** button to select menu.
- **3** Either turn the **TUNING/PRESET** knob or press the **CHANNEL/CONTROL** button to select "Memory".

Please Select Memory

**4** Press the **TUNING/PRESET** knob or **ENTER** button to set the preset mode and make the preset channel number flash.

.AM 1008kHz AUTO 귀代

\* Steps 1 to 4 can be skipped when using the **MEMORY** button.

When this button is pressed, the preset memory standby mode is set, regardless of the menu setting at that time.

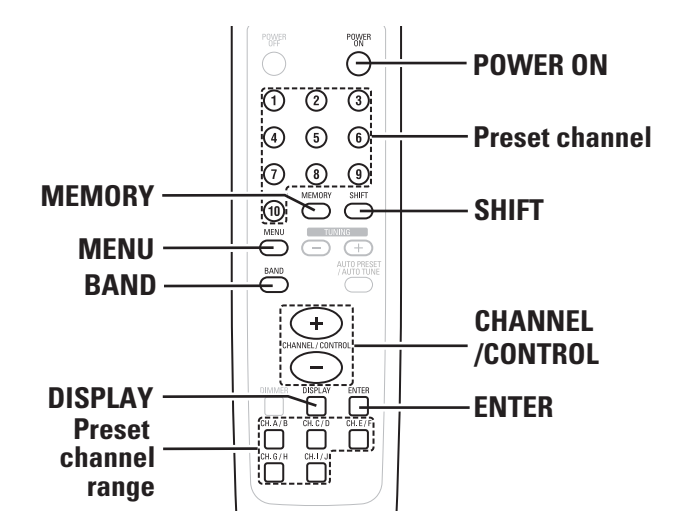

- **5** While the preset channel number is flashing, either press the SHIFT button to select the desired memory block (A to J) or press a Preset channel range (A to J) button.
- 6 While the preset channel number is flashing, either turn the TUNING/PRESET knob, press the CHANNEL/CONTROL or Preset channel button to select the desired preset channel (1 to 10).
- While the preset channel number is flashing, either press the TUNING/PRESET knob or the MEMORY button to store the station in the preset memory.
- \* To preset other channels, repeat steps 2 to 6.
- \* A total of 100 broadcast stations can be preset 10 stations (channels 1 to 10) in each of blocks A to J.

# **Recalling preset stations (FM/AM)**

**1** Press the ON/STANDBY switch or POWER ON button to turn on the power.

**2** Watching the display, press the **BAND** button to select the desired band (AM or FM).

**3** Press the MENU button to set the search mode. And either turn the TUNING/PRESET knob or press the CHANNEL/CONTROL button to display the Search mode selection screen.

**4** Press the **TUNING/PRESET** knob or **ENTER** button to set the search mode.

And either turn the **TUNING/PRESET** knob or press the **CHANNEL/CONTROL** button to display the "Preset" mode selection screen.

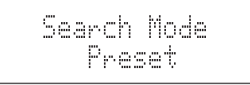

Press the **TUNING/PRESET** knob or **ENTER** button to set the preset mode.

FM107.95MHz AUTO A1

**6** Watching the display, turn the **TUNING**/ **PRESET** knob, or press the **CHANNEL/CONTROL** button to select the desired preset channel.

**6** Press the SHIFT button and select the desired memory block (A to J) or press the Preset channel range (A to J) button.

**6** Press the **Preset channel** button to select the desired preset channel (1 to 10).

 Steps 1 to 5 can be skipped when using the CHANNEL /CONTROL, SHIFT, Preset channel range (A to J) and Preset channel buttons.

The preset mode is set when any of these buttons is pressed, regardless of the menu setting at that time.

# **RDS (Radio Data System)**

- RDS (works only on the FM band) is a broadcasting service which allows station to send additional information along with the regular radio programme signal.
- The following three types of RDS information can be received on this unit:

# Programme Type (PTY)

- PTY identifies the type of RDS programme.
- The programme types and their displays are as follows:

| NEWS     | News                 | OTHER M  | Other Music    |
|----------|----------------------|----------|----------------|
| AFFAIRS  | Current              | WEATHER  | Weather        |
|          | Affairs              | FINANCE  | Finance        |
| INFO     | Information          | CHILDREN | Children's     |
| SPORT    | Sports               |          | Programmes     |
| EDUCATE  | Education            | SOCIAL   | Social Affairs |
| DRAMA    | Drama                | RELIGION | Religion       |
| CULTURE  | Culture              | PHONE IN | Phone In       |
| SCIENCE  | Science              | TRAVEL   | Travel         |
| VARIED   | Varied               | LEISURE  | Leisure        |
| POP M    | Pop Music            | JAZZ     | Jazz Music     |
| ROCK M   | Rock Music           | COUNTRY  | Country Music  |
| EASY M   | Easy                 | NATION M | National Music |
|          | Listening            | OLDIES   | Oldies Music   |
|          | Light                | FOLK M   | Folk Music     |
|          | Classical            | DOCUMENT | Documentary    |
| CLASSICS | Serious<br>Classical |          |                |

# Traffic Programme (TP)

- TP identifies programmes that carry traffic announcements.
- This allows you to easily find out the latest traffic conditions in your area before you leaving home.

# Radio Text (RT)

• RT allows the RDS station to send text messages that appear on the display.

• The operations described below pressing the **DISPLAY** button will not function in areas in which there are no RDS broadcasts.

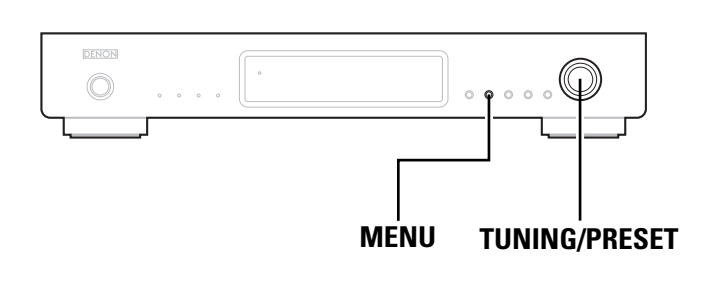

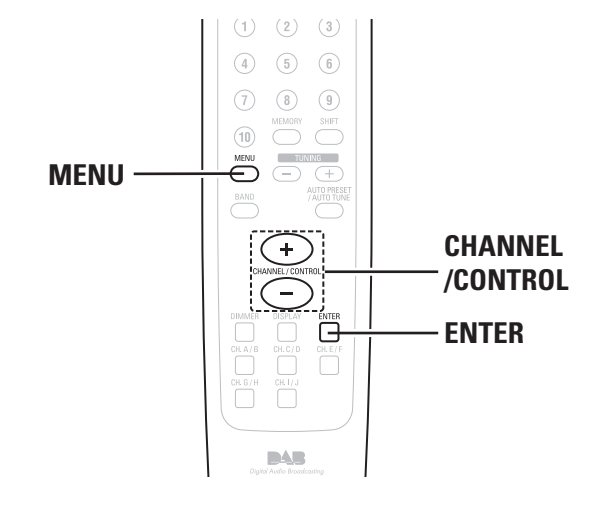

Press the **TUNING/PRESET** knob or **ENTER** button to set the RDS search standby mode.

# **RDS** search

Use this function to automatically tune to FM stations that provide RDS service.

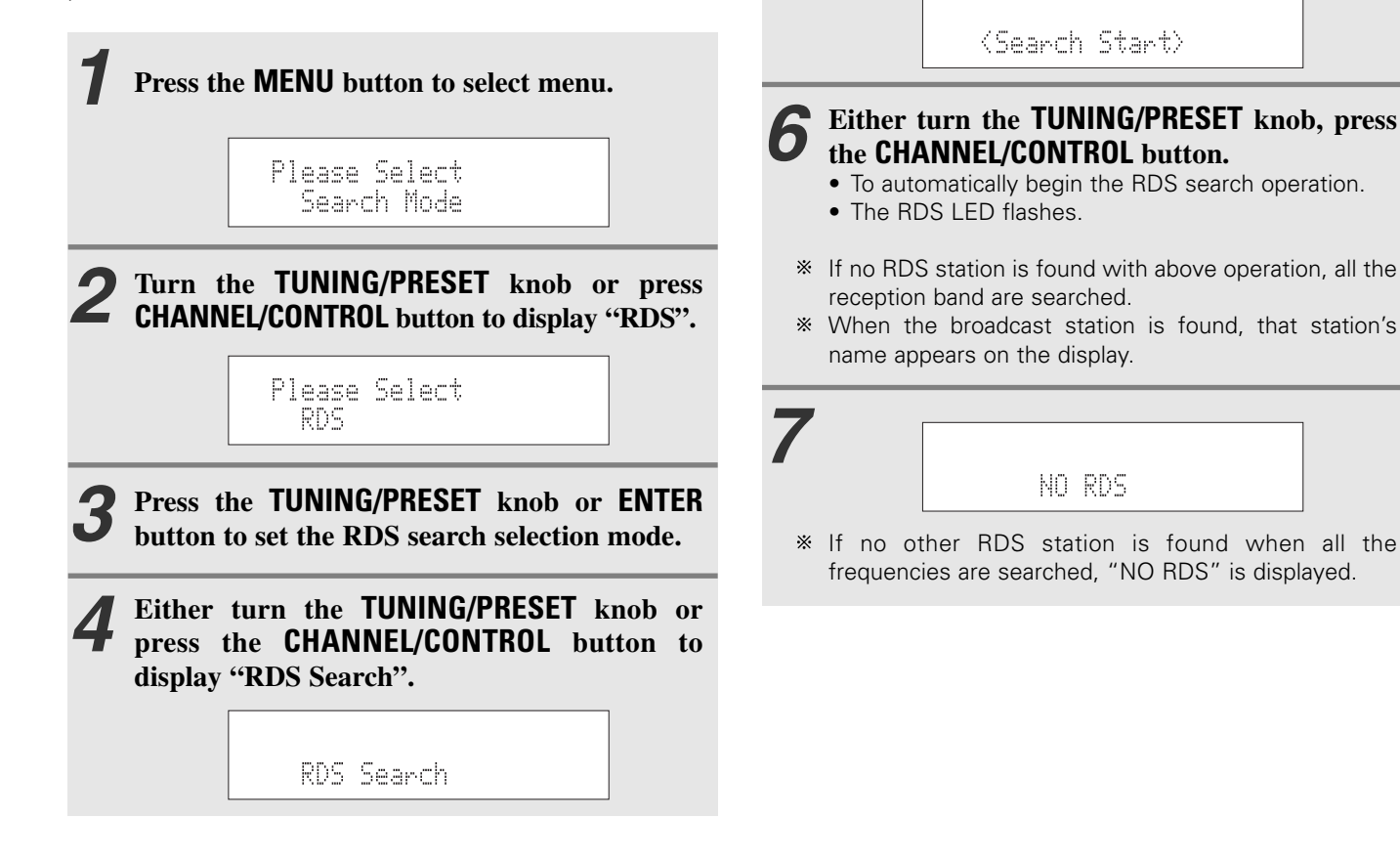

Operation

# **PTY search**

- Use this function to find RDS stations broadcasting a designated programme type (PTY).
  For a description of each programme type, refer to "Programme Type (PTY)". **1** Press the MENU button to select menu. **2** Either turn the TUNING/PRESET knob or press the CHANNEL/CONTROL button to display "RDS". **3** Press the TUNING/PRESET knob or ENTER button to set the RDS search selection mode. **1** The transmission of the transmission of the
  - **4** Either turn the **TUNING/PRESET** knob or press the **CHANNEL/CONTROL** button to display "PTY Search".

PTY Search

- **5** Press the **TUNING/PRESET** knob or **ENTER** button to set the PTY search selection mode.
- 6 Watching the display, turn the TUNING/ PRESET knob or press CHANNEL/CONTROL button to call out the desired programme type.

PTY NEWS

 When receiving an RDS station, its programme type is displayed first.
 When not receiving an RDS station, "PTY" flashes.

Press the TUNING/PRESET knob or ENTER

button to set the PTY search standby mode.

<Search Start>

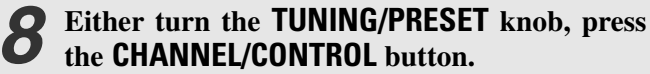

- To automatically begin the PTY search operation.The RDS LED flashes.
- \* If there is no station broadcasting the designated programme type above operation, all the reception bands are searched.
- \* The station name is displayed on the display after searching stops.

| NO | <u> Yro9ramme</u> |
|----|-------------------|

\* If no other station broadcasting the designated programme type is found when all the frequencies are searched, "NO Programme" is displayed.

# **TP** search

Use this function to find RDS stations broadcasting traffic programme (TP).

Press the **MENU** button to select menu. Either turn the TUNING/PRESET knob or press the CHANNEL/CONTROL button to display "RDS". Press the TUNING/PRESET knob or ENTER button to set the RDS search selection mode. Either turn the TUNING/PRESET knob or press the CHANNEL/CONTROL button to display "TP Search". TP Search Press the TUNING/PRESET knob or ENTER button to set the TP search standby mode. <Search Start> Either turn the TUNING/PRESET knob, press the CHANNEL/CONTROL button. • To automatically begin the TP search operation. • The RDS LED flashes. \* If no TP station is found with above operation, all the reception bands are searched.

\* The station name is displayed on the display after searching stops.

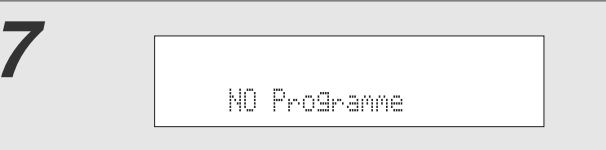

\* If no other TP station is found when all the frequencies are searched, "NO Programme" is displayed.

# Operation

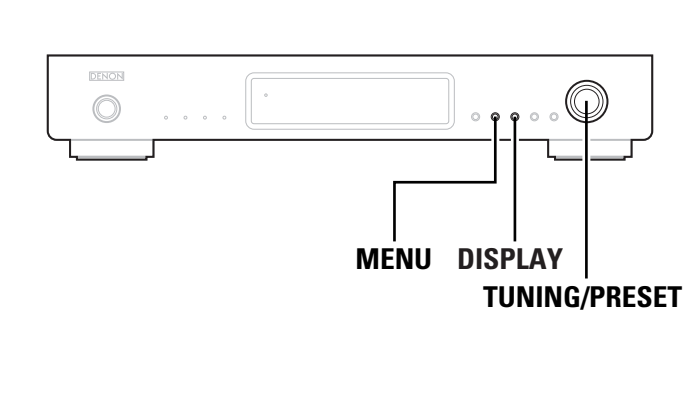

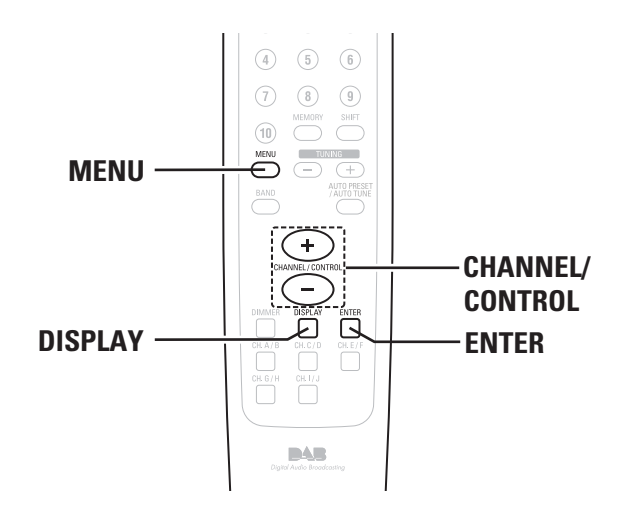

# **RT (Radio Text)**

- Press the **MENU** button to select menu.
- **2** Either turn the TUNING/PRESET knob or press the CHANNEL/CONTROL button to display "RDS".
- **3** Press the **TUNING/PRESET** knob or **ENTER** button to set the RDS search selection mode.
- **4** Either turn the TUNING/PRESET knob or press the CHANNEL/CONTROL button to display "RT ON/OFF".

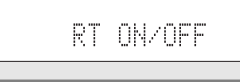

- **Press the TUNING/PRESET** knob or **ENTER** button to set the RT ON/OFF selection mode.
- **6** Either turn the **TUNING/PRESET** knob, press the **CHANNEL/CONTROL** button to choose the "RT ON" or "RT OFF".

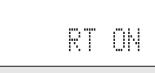

- Press the **TUNING/PRESET** knob or **ENTER** button to set whether to enable or stop the RADIO TEXT function.
- If no text data is being broadcast, "NO TEXT DATA" is displayed.

# Switching RDS information display

**1** Use the procedure described at "Auto tuning", "Manual tuning" or "Recalling preset stations" to tune in a frequency with an RDS station.

# **2** Press the **DISPLAY** button to switch the RDS reception information.

\* The display switches as shown below each time the **DISPLAY** button is pressed.

# → ① STATION NAME :

Only displayed when the search mode is set to PRESET and the station name has been registered.

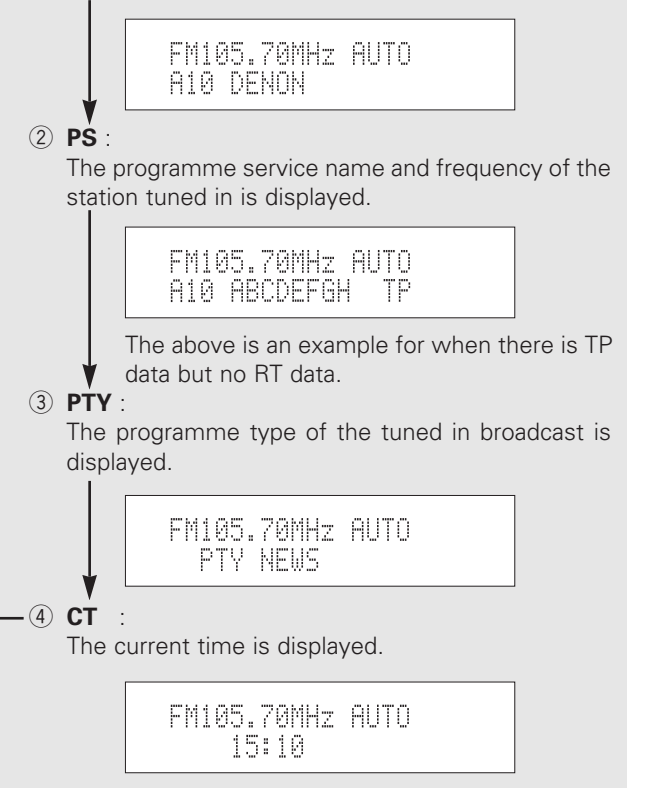

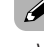

<sup>•</sup> When the "STATION NAME" is not registered, ① is not displayed.

# Registering station names (FM/AM only)

Use the procedure described at "Auto tuning", "Manual tuning" or "Recalling preset stations" to tune in the desired frequency.

**Example:** To register "DENON" as the FM station name at preset channel "A2".

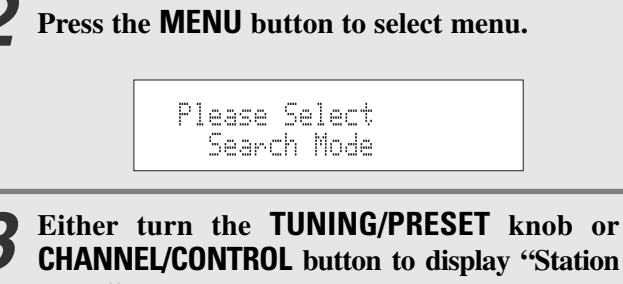

Name".

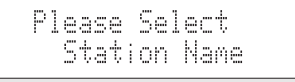

**4** Press the **TUNING/PRESET** knob or **ENTER** button to display the Station Name setting.

FM107.95MHz AUTO A2 \_

- 5 While "\_" is flashing, either turn the TUNING /PRESET knob or press the CHANNEL/CONTR OL button to display "D".
- **6** The "\_" moves to the right when the **TUNING** /**PRESET** knob or **ENTER** button is pressed. Use the same procedure to display "E", "N", "O" and "N", in that order.

FM107.95MHz AUTO A2 DENON **Press the TUNING/PRESET** knob or **ENTER** button for at least 2 seconds.

• The station name is set.

**B** Use the procedure described at "Preset stations (FM/AM)" step 5 ~7 (B page 12) to register the displayed station name at "A2".

- \* This procedure can be used to registered station names with up to 8 digits for up to 100 AM/FM stations at random.
- \* The 63 characters below can be selected.

A B C D E F G H I J K L M N O P Q R S T U V W X Y Z 0 1 2 3 4 5 6 7 8 9 [\]^\_! "#\$%&'() **\*** +,-./:;<=>? (space)

# Listening to DAB broadcasts

# About DAB (Digital Audio Broadcasting)

- Since the DAB system is broadcasted in digital format, DAB system can supply crystal-clear audio and stable reception even in mobile objects. DAB is a new generation radio which can provide data service and supplementary multi-media services.
- DAB broadcasts multiple services under one Ensemble that are called service components.
- Each component contains inherent programmes; news, music, sports, and many more.
- Each Ensemble and service component has its label, and users can recognize a current broadcasting station and service contents by using the label.
- The main service component is broadcast as Primary while the others are broadcast as Secondary.
- Also rich character information is serviced through Dynamic Labels; song title, artist composer etc.

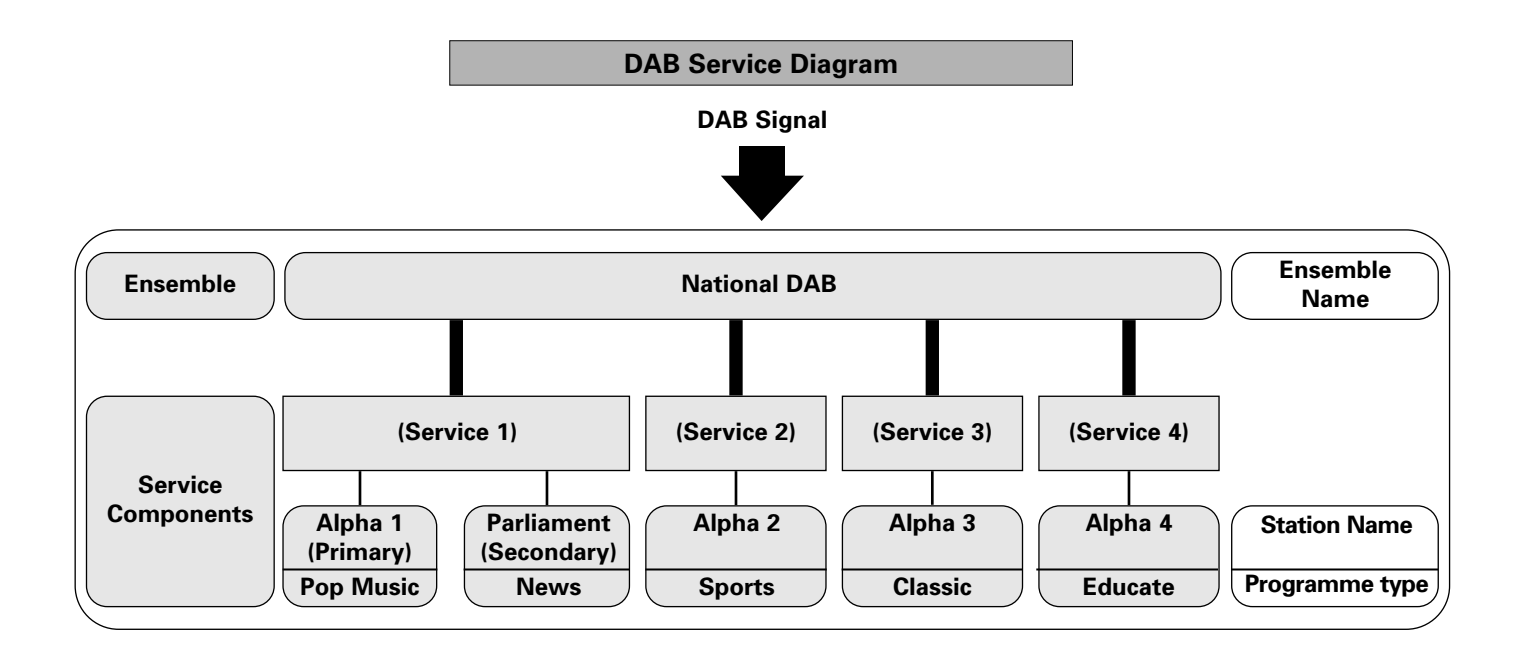

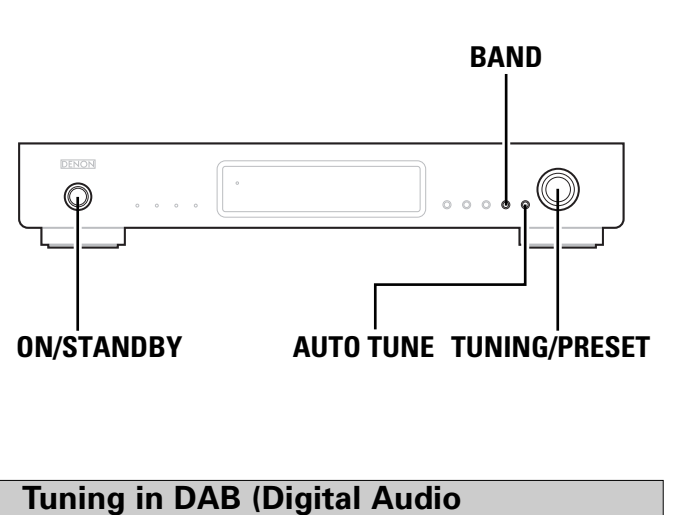

# BAND

**Broadcasting**) broadcasts Press the ON/STANDBY switch or POWER ON button to turn on the power. Watching the display, press the **BAND** button to select the desired band (DAB). DAR Watching the display, press the AUTO TUNE or **AUTO PRESET/AUTO TUNE** button to start automa tically scanning. Autotune 6 Progress : 31% COMPLETED Tune in the first broadcast station. ABC\_WAVE \* Using the DAB for the first time

# When you first switch on the unit and select DAB, the Auto Tuning function scans the Band **III** and L-band frequencies. After the scanning, the first scanned component will be selected.

Press the button and release it in less than 2 seconds to perform a local scan (UK band  $I\!I\!I).$ 

(UK stations are in the range 11B to 12D) ( $\square$  page 27). Press the button for over 2 seconds then release it to perform the full scan operation (Full band III and L-band: 5A to LW) ( $\square$  page 27).

Once auto scanning is completed, the number of broadcast stations is displayed, then the first station is tuned in.

If "Station not available" is displayed, check the antenna's connection ( Page 8).

You may want to re-tune at a later date if you move the TU-1800DAB or if you want to receive a newly introduced ensemble.

Press the **AUTO TUNE** or **AUTO PRESET/AUTO TUNE** button.

# **4** Either turn the TUNING/PRESET knob or press the CHANNEL/CONTROL button to select the station.

• If the station you select is in stereo, the "STEREO" indicator will light up.

# \* About secondary service

When receiving a Secondary service, "<< >>" are indicated to the right of "Channel and Frequency". When either the **TUNING/PRESET** knob or **ENTER** button is pressed, the Secondary service Component is received and the Secondary indicator lights.

Press **TUNING/PRESET** knob or **ENTER** button to go back to the primary service again.

# 5

# Press the **TUNING/PRESET** knob or press the **ENTER** button to listen to the selected station.

• After "Now tuning..." is displayed, the tuned in station appears.

# Operation

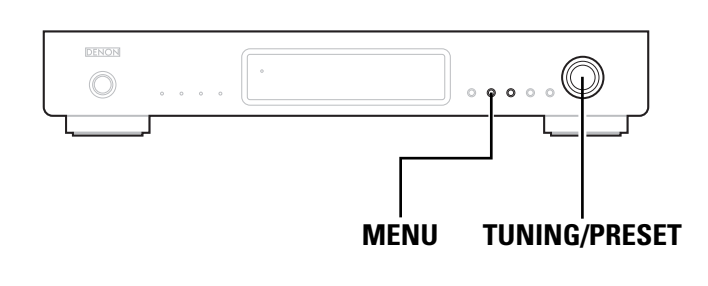

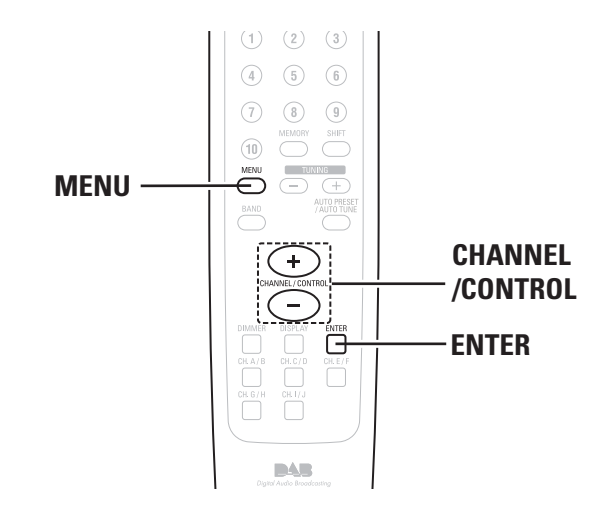

# **Preset stations**

- **1** Follow steps 1 to 4 under "Tuning in DAB (Digital Audio Broadcasting) broadcasts" (IP page 19) to tune in the station to be preset.
- **2** Perform steps 2 to 7 under "Preset stations (FM/AM)" ( page 12).
- \* Up to 100 "S. Component" can be preset (DAB alone).

# **Recalling preset stations**

The same procedure as for FM/AM stations.

- Perform steps 1 to 6 under "Preset stations (FM/AM)" ( 12 page 12).
- Press the TUNING/PRESET knob or press the ENTER button to listen to the selected station.
  - After "Now tuning..." is displayed, the tuned in station appears.

# Search mode

# Sorted list search mode

- You can select any component for listening from the list of sorted components.
- The sorted components are set in the sort mode ( 1 page 22).

# Press the **MENU** button to select menu.

**2** Either turn the TUNING/PRESET knob or press the CHANNEL/CONTROL button to display the search mode selection screen.

```
Please Select
Search Mode
```

**Press the TUNING/PRESET knob or ENTER** button to set the search mode.

- **4** Either turn the **TUNING/PRESET** knob or press the **CHANNEL/CONTROL** button to select "Search Mode (Sorted List)".
  - Search Mode Sorted List
- **5** Press the **TUNING/PRESET** knob or **ENTER** button to display the first channel on the Sorted List.

ABC\_WAVE

\* You can select any component from the sorted list.

# Preset search mode Tuning aid Press the **MENU** button to select menu. Press the **MENU** button to select menu. Either turn the TUNING/PRESET knob or Either turn the TUNING/PRESET knob or press the CHANNEL/CONTROL button to press the CHANNEL/CONTROL button to display the search mode selection screen. display the search mode selection screen. Please Select Please Select Search Mode Search Mode Press the TUNING/PRESET knob or ENTER Press the TUNING/PRESET knob or ENTER button to set the search mode. button to set the search mode. Either turn the TUNING/PRESET knob or Either turn the TUNING/PRESET knob or press the CHANNEL/CONTROL button to select press the CHANNEL/CONTROL button to select "Search Mode (Preset)". "Search Mode (Tuning aid)". Search Mode Search Mode Preset Tuning aid Press the TUNING/PRESET knob or ENTER Press the TUNING/PRESET knob or ENTER button to display the first channel at Preset. button to display the first channel at Tuning aid. ABC\_WAVE < 5A 174.92MHz> \* You can select any component from the preset. Either turn the TUNING/PRESET knob or press the CHANNEL/CONTROL button to display the frequency of the ensemble that you want to receive. < 11D 222.06MHz> Either press the TUNING/PRESET knob or press the ENTER button to display the signal strength for that ensemble. Move antenna while watching the display and to try to raise the current level to the ">" mark. 11D 222.06MHz Press the TUNING/PRESET knob or ENTER button to display the first channel on this ensemble (Sounds comes out). \* The search mode at this time is set to "Sorted list search mode". ABC\_WAVE 21

# Sort mode (Sorting components)

- You can sort and list scanned components by Alphanumeric, S. component or programme type.
- You can then select the component you want to listen to from the list.

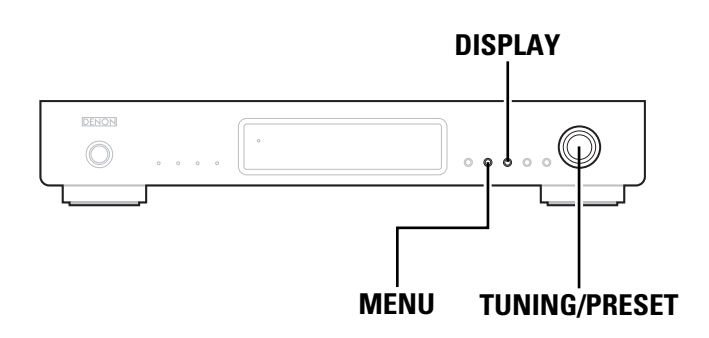

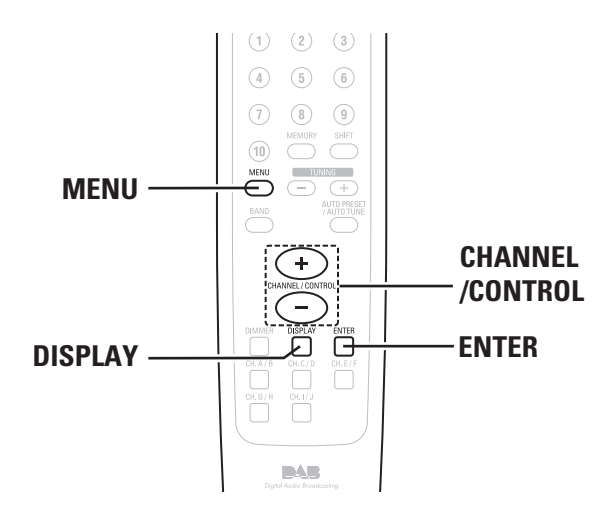

# **Alphanumeric**

The "S. Component" is sorted in alphanumerical order.

Press the **MENU** button to select menu. Either turn the TUNING/PRESET knob or press the CHANNEL/CONTROL button to display the sort mode selection screen. Please Select Sort Mode Press the TUNING/PRESET knob or ENTER button to set the sort mode. Either turn the TUNING/PRESET knob or press the CHANNEL/CONTROL button to select "Sort Mode (Alphanumeric)". Sort Mode Alphanumeric Press the TUNING/PRESET knob or ENTER button to set the sort mode to "Sort Mode (Alphanumeric)". ABC\_WAVE \* You can select any component from the sorted list.

# S. component

- You can select a S.component for listening from the list of scanned S.components produced by using the "Tuning in DAB broadcasts" (
- The "S. Component" is sorted in the order of the Service component frequencies.

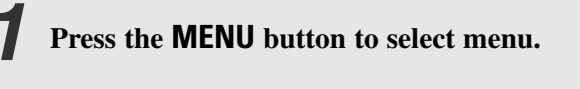

- Either turn the TUNING/PRESET knob or press the CHANNEL/CONTROL button to display the sort mode selection screen.
- Press the TUNING/PRESET knob or ENTER button to set the sort mode.
- Either turn the TUNING/PRESET knob or press the CHANNEL/CONTROL button to select "Sort Mode (S. Component)".

Sort Mode S.Component

Press the TUNING/PRESET knob or ENTER button to set the sort mode to "Sort Mode (S. Component)".

\* You can select any component from the sorted list.

# ΡΤΥ

The "S. Component" is sorted in the order of the programme Type.

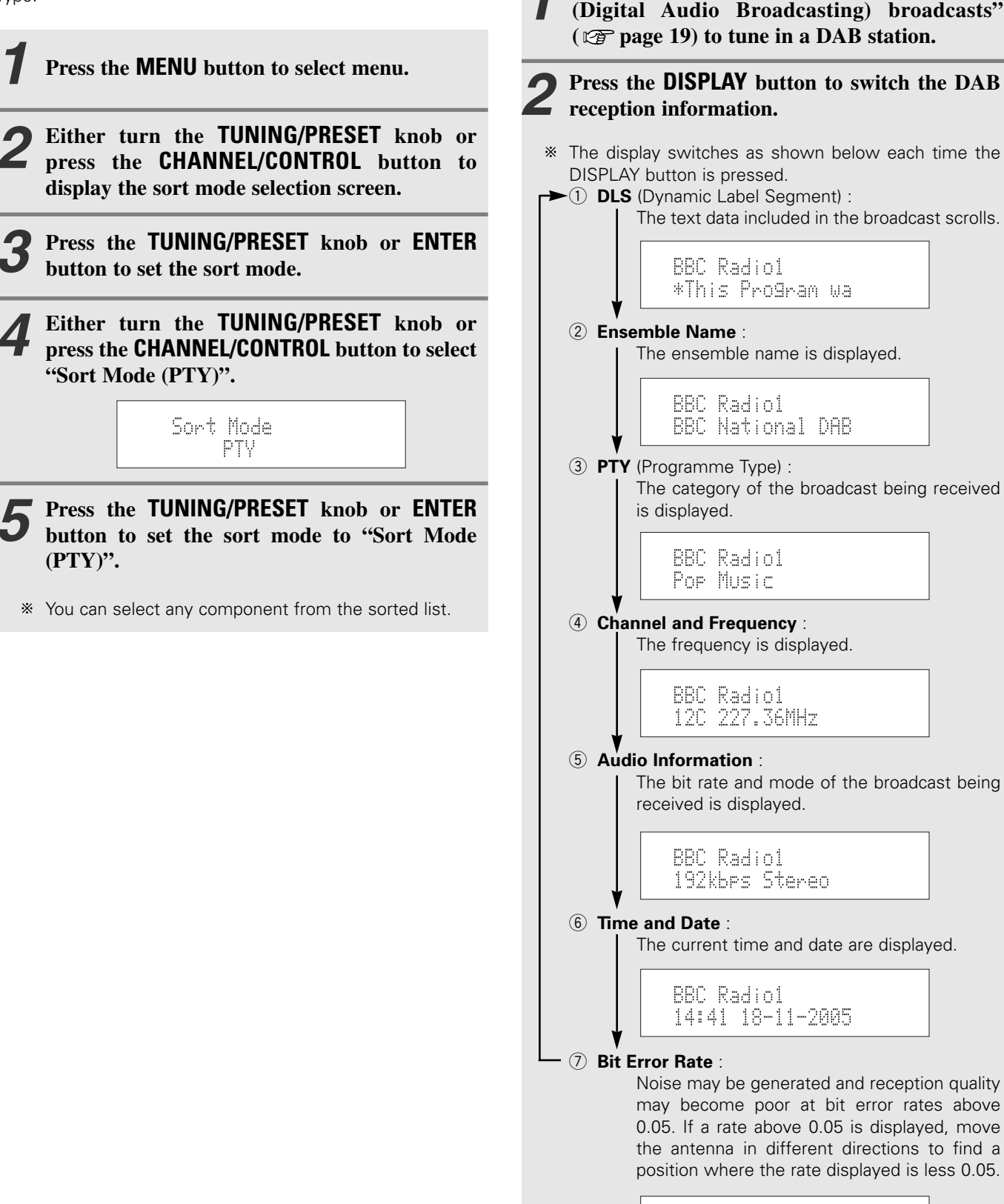

# Switching the DAB information display

Follow steps 1 to 4 under "Tuning in DAB

Press the **DISPLAY** button to switch the DAB reception information. The display switches as shown below each time the DISPLAY button is pressed. ►① DLS (Dynamic Label Segment) : The text data included in the broadcast scrolls. BBC Radio1 \*This Program wa 2 Ensemble Name : The ensemble name is displayed. BBC Radiol BBC National DAB ③ **PTY** (Programme Type) : The category of the broadcast being received is displayed. BBC Radiol Pop Music (4) Channel and Frequency : The frequency is displayed. BBC Radiol 12C 227.36MHz **5** Audio Information : The bit rate and mode of the broadcast being received is displayed. BBC Radiol 192kbps Stereo 6 Time and Date : The current time and date are displayed. BBC Radiol 14:41 18-11-2005 **7** Bit Error Rate : Noise may be generated and reception quality may become poor at bit error rates above 0.05. If a rate above 0.05 is displayed, move the antenna in different directions to find a position where the rate displayed is less 0.05.

> BBC Radiol BER:0.00210

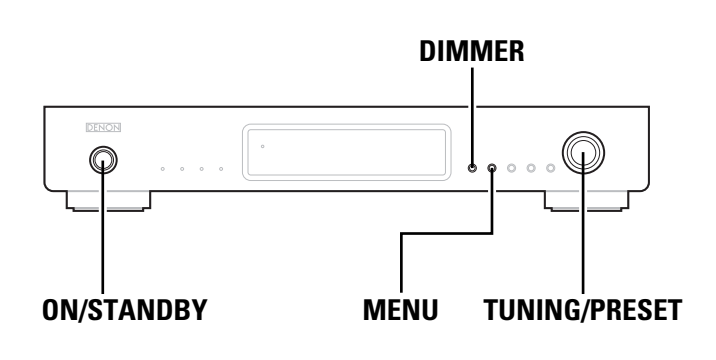

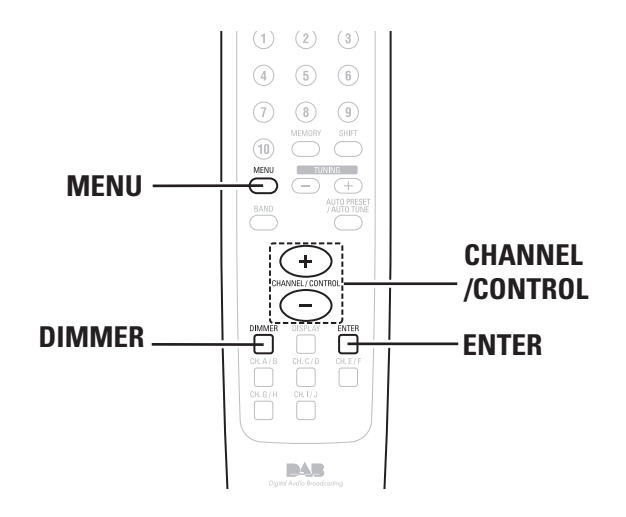

# **DRC (Dynamic Range Control)**

- The DRC (Dynamic Range Control) function lets you change the dynamic range of the received sound depending on the content of the broadcast so that the sound is easier to hear even when the volume is low.
- The dynamic range can be fine-adjusted in three steps.

Press the **MENU** button to select menu.

Either turn the TUNING/PRESET knob or press the CHANNEL/CONTROL button to display the DRC value mode selection screen.

Press the TUNING/PRESET knob or ENTER button to set the DRC value mode.

Either turn the TUNING/PRESET knob clockwise or press the CHANNEL/CONTROL button.

> DRC Value DRC OFF

\* The display changes as follows each time the TUNING/PRESET knob is turned clockwise or the CHANNEL/CONTROL button is pressed.

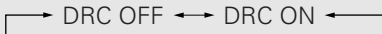

- DRC OFF: DRC is switched off. Any DRC level broadcast will be ignored. This is the default setting.
- DRC ON: Applies DRC level as sent with the broadcast.
- \* This is effective when in a noisy environment and in quiet sections of broadcast programmes. The broadcast's DRC level is set at the broadcast station.

The DRC can be changed to achieve the optimum level.

# Last function memory

- This unit is equipped with a last function memory which stores the input and output setting conditions as they were immediately before the power is switched off. This function eliminates the need to perform complicated resettings when the power is switch on.
- The unit is also equipped with a back-up memory. This function provides approximately one week of memory storage when the main unit's power switch is off and with the power cord disconnected.

# Initialization of the microprocessor

- When the indication of the display is not normal or when the operation of the unit does not shows the reasonable result, the initializaton of the microprocessor is required by the following procedure.
- Unplug the power cord from the power outlet after pressing the ON/STANDBY button and setting the standby mode.
- Hold the **DIMMER** button and **MENU** button, and plug the power cord into the power outlet.
- Check that the entire display is flashing with an interval of about 1 second, and release your fingers from the 2 buttons and the microproce ssor will be initialized.

- If step 3 does not work, start over from step 1.
- If the microprocessor has been reset, all the button settings are reset to the default values (the values set upon shipment from the factory).

# If a problem should arise, first check the following.

# 1. Are the connections correct?

# 2. Have you operated the receiver according to the operating instructions?

# 3. Are the speakers and other components operating property?

If this unit is not operating properly, check the items listed in the table below. Should the problem persist, there may be a malfunction. Disconnect the power immediately and contact your store of purchase.

| Symptom                                                   | Cause                                                                                                    | Measures                                                                                                    | Page        |
|-----------------------------------------------------------|----------------------------------------------------------------------------------------------------|----------------------------------------------------------------------------------------------------|-------------|
| Power does not turn on when ON/STANDBY switch is pressed. | <ul> <li>Power supply cord's plug is not plugged in to<br/>wall outlet.</li> </ul>                                                                                                    | • Plug the power supply cord in properly.                                                                                             | 9           |
| Hissing noise is heard on FM broadcasts.                  | <ul> <li>Antenna cable is not properly connected.</li> <li>Antenna is not pointing in the right direction.</li> <li>Radio waves are weak.</li> </ul>                                    | <ul><li>Connect the leads properly.</li><li>Point the antenna in the right direction.</li><li>Install an outdoor antenna.</li></ul>   | 8<br>8<br>8 |
| Hissing or buzzing sound is heard on AM broadcasts.       | • Noise from a TV or interference in the signals sent from the broadcast station.                                                                                                    | <ul><li>Turn off the TV.</li><li>Change the position of the loop antenna.</li><li>Install an outdoor antenna.</li></ul>               | 8<br>8<br>8 |
| Booming sound (humming) is heard in AM broadcasts.        | • Signals transmitted over the power supply cord are modulated by the power source frequency.                                                                                           | <ul><li>Insert the plug in the opposite direction.</li><li>Install an outdoor antenna.</li></ul>                                      | 9<br>8      |
| Nothing happens when remote                               | <ul> <li>Are the batteries dead?</li> <li>Is the remote control unit too far away?</li> <li>Is there an obstacle between the remote control unit and the main unit?</li> </ul>          | <ul> <li>Replace the batteries with new ones.</li> <li>Operate from closer to the main unit.</li> <li>Remove the obstacle.</li> </ul> | 4<br>5      |
| control buttons are pressed.                              | <ul> <li>You have pressed the wrong button.</li> <li>Batteries are not set in their proper direction (⊕ and ⊖).</li> </ul>                                                              | <ul><li>Press the desired button.</li><li>Set the batteries in the proper direction.</li></ul>                                        | 7<br>4      |
| I can not get any sound.                                  | • Power connected amplifier not turned on.                                                                                                    | • Connection leads to amplifier not made correctly.                                                                                   | 9           |
| Display says "Station not<br>Available".                  | • Ensure that DAB coverage exists in your area.                                                                                                    | Check that antenna is connected.                                                                                                    | 8           |
| I can not access secondary services.                      | <ul> <li>At the time of publishing this manual not many<br/>secondary services are available, this will<br/>increase as more DAB stations start<br/>broadcasting.</li> </ul>            | • If a secondary service station is available, the secondary indicator <<, >> will be displayed next to the station name.             | 19          |
| I hear a burbling sound on some stations.                 | • DAB like other digital media is good at<br>producing quality audio from a low level signal,<br>however if this signal, level is too low a<br>"burbling" sound can sometimes be heard. | • To reduce this try repositioning your antenna to gain maximum signal strength, alternatively available to the TU-1800DAB.           | 8           |

# **Specifications**

|   | FM tuner section                                         |                                                       |
|---|----------------------------------------------------------|-------------------------------------------------------|
| • | Frequency range:                                         | 87.5 MHz ~ 108.0 MHz                                  |
| • | Antenna terminals:                                       | 75 $\Omega$ /ohm Unbalanced                           |
| • | Usable sensitivity:                                      | 1 0 µV (11 2 dBf)                                     |
|   | Couble constitution                                      | 1.2 µV (IHF)                                          |
|   | S/N 50 dB sensitivity:                                   | ··- μν (mm)                                           |
|   | Monaural:                                                | 1.6 uV (15.3 dBf)                                     |
|   | Stereo                                                   |                                                       |
|   | (uV is at 75 $\Omega$ /ohm. 0 dB = 10 <sup>-15</sup> W): | 23 uV (37 2 dBf)                                      |
| • | Image interference ratio:                                | 80 dB                                                 |
| • | IF interference ratio:                                   | 100 dB                                                |
|   | AM suppression ratio:                                    | 50 dB                                                 |
|   | Effective selectivity:                                   | 50 dB (+400 kHz)                                      |
|   | Capture ratio:                                           | 2 0 dB                                                |
| • | Frequency characteristics                                | $20 \text{ Hz} \sim 15 \text{ kHz}^{+0.5} \text{ dB}$ |
| • | Signal-to-noise ratio                                    |                                                       |
|   | Monaural <sup>.</sup>                                    | 77 dB (IHE) 73 dB (DIN)                               |
|   | Stereo:                                                  | 72 dB (IHE) 68 dB (DIN)                               |
|   | Total harmonic distortion:                               |                                                       |
| - | Mono 1 kHz (at 75 kHz dev.)                              | 0.15 %                                                |
|   | Stereo 1 kHz (at 67.5 kHz dev.):                         |                                                       |
|   | Stereo separation 1 kHz (WIDE):                          | 43 dB                                                 |
| - |                                                          |                                                       |
|   | DAB tuner section                                        |                                                       |
| - | Frequency range                                          | 174 928 (5A) ~ 239 200 (13E) MHz (BAND III)           |
|   | ricqueiley lunge.                                        | $1452.960 (I A) \sim 1490.624 (I W) MH7 (I - BAND)$   |
|   | Sensitivity                                              | -99 dBm                                               |
| • | Signal-to-noise ratio                                    | 103 dB                                                |
| • |                                                          | 0.007 % (1  kHz)                                      |
| • | Channel senaration:                                      | 87  dB (1  kHz)                                       |
| • | Selectivity:                                             | 40 dB (at adjacent channel)                           |
| • | Frequency response:                                      | $\pm 0.5/-0.5 dB (5.Hz \sim 20 kHz)$                  |
|   | Digital output:                                          | Ontical Coavial                                       |
|   | Digital output.                                          | Sampling frequency: 48 kHz                            |
|   | Aerial terminal                                          | $75 \Omega/\text{ohm}$ E female                       |
|   | Analog output level:                                     | 2 Vrms                                                |
|   | Analog output level.                                     | 2 1113                                                |
|   | AM (MW) tuner section                                    |                                                       |
| - | Frequency range:                                         | 522 kHz ~ 1611 kHz                                    |
| • | Antenna terminals:                                       | Terminal type with loop antenna                       |
| • | Usable sensitivity:                                      | 18 µV                                                 |
| • | Signal-to-noise ratio:                                   | 53 dB                                                 |
|   | -                                                        |                                                       |
|   | Others                                                   |                                                       |
|   | Power supply:                                            | AC 230 V, 50 Hz                                       |
|   | Power consumption:                                       | 14 W                                                  |
|   | Maximum external dimensions:                             | 434 (W) x 74 (H) x 286 (D) mm                         |
|   | Mass:                                                    | 3.8 kg                                                |
|   |                                                          |                                                       |
|   | Remote control unit (RC-1013)                            |                                                       |
|   | Batteries:                                               | 3 V DC, R03/AAA type (two batteries)                  |
|   | External dimensions:                                     | 46 (W) x 180 (H) x 29 (D) mm                          |
|   | Mass:                                                    | 115 g (including batteries)                           |

\* For purposes of improvement, specifications and design are subject to change without notice.

# ■ DAB frequency table

# Band III (174 to 240 MHz)

| Frequency   | Level | Frequency   | Level |
|-------------|-------|-------------|-------|
| 174.928 MHz | 5A    | 211.648 MHz | 10B   |
| 176.640 MHz | 5B    | 213.360 MHz | 10C   |
| 178.352 MHz | 5C    | 215.072 MHz | 10D   |
| 180.064 MHz | 5D    | 216.928 MHz | 11A   |
| 181.936 MHz | 6A    | 218.640 MHz | 11B   |
| 183.648 MHz | 6B    | 220.352 MHz | 11C   |
| 185.360 MHz | 6C    | 222.064 MHz | 11D   |
| 187.072 MHz | 6D    | 223.936 MHz | 12A   |
| 188.928 MHz | 7A    | 225.648 MHz | 12B   |
| 190.640 MHz | 7B    | 227.360 MHz | 12C   |
| 192.352 MHz | 7C    | 229.072 MHz | 12D   |
| 194.064 MHz | 7D    | 230.784 MHz | 13A   |
| 195.936 MHz | 8A    | 232.496 MHz | 13B   |
| 197.648 MHz | 8B    | 234.208 MHz | 13C   |
| 199.360 MHz | 8C    | 235.776 MHz | 13D   |
| 201.072 MHz | 8D    | 237.488 MHz | 13E   |
| 202.928 MHz | 9A    | 239.200 MHz | 13F   |
| 204.640 MHz | 9B    |             |       |
| 206.352 MHz | 9C    |             |       |
| 208.064 MHz | 9D    |             |       |
| 209.936 MHz | 10A   |             |       |

# L-Band (1452 to 1490 MHz)

| Frequency    | Level | Frequency    | Level |
|--------------|-------|--------------|-------|
| 1452.960 MHz | LA    | 1473.504 MHz | LM    |
| 1454.672 MHz | LB    | 1475.216 MHz | LN    |
| 1456.384 MHz | LC    | 1476.928 MHz | LO    |
| 1458.096 MHz | LD    | 1478.640 MHz | LP    |
| 1459.808 MHz | LE    | 1480.352 MHz | LQ    |
| 1461.520 MHz | LF    | 1482.064 MHz | LR    |
| 1463.232 MHz | LG    | 1483.776 MHz | LS    |
| 1464.944 MHz | LH    | 1485.488 MHz | LT    |
| 1466.656 MHz | LI    | 1487.200 MHz | LU    |
| 1468.368 MHz | LJ    | 1488.912 MHz | LV    |
| 1470.080 MHz | LK    | 1490.624 MHz | LW    |
| 1471.792 MHz | LL    |              |       |

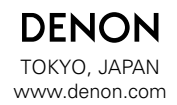

Denon Brand Company, D&M Holdings Inc. Printed in China 00D 511 4368 206